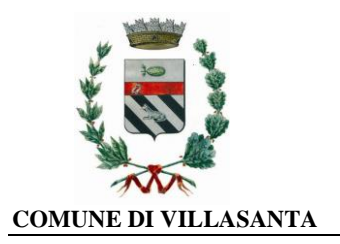

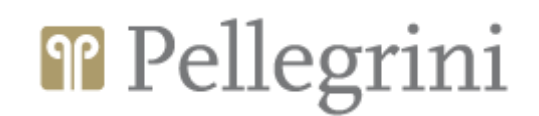

### AGGIORNAMENTI SUL NUOVO SISTEMA INFORMATIZZATO

Gentili Genitori,

la presente per fornirvi i seguenti aggiornamenti:

### 1) Modalità "Nuove iscrizioni":

nei paragrafi successivi vi verrà descritto come i NUOVI utenti potranno effettuare l'iscrizione al servizio direttamente online

### 2) Richiesta riduzione ISEE:

nei paragrafi successivi vi verrà descritto come potrete procedere a richiedere la riduzione ISEE online direttamente dal nuovo portale.

### 3) Richiesta modalità di pagamento SDD/RID:

nei paragrafi successivi vi verrà descritto come potrete richiedere la modalità di pagamento SDD/RID in modalità online direttamente dal nuovo portale. In questo modo potrete dimenticarvi di effettuare pagamenti e ogni mese potrete controllare comodamente gli addebiti registrati dal portale.

### 4) Richiedere una modifica della dieta

nei paragrafi successivi vi verrà descritto come potrete procedere a richiedere la variazione della dieta online direttamente dal nuovo portale.

**NEWS:** Nuova modalità di pagamento online PAGOPA: nella sezione NEWS del portale genitori <u>https://www6.eticasoluzioni.com/villasantaportalegen</u> e dell'APP, è stato inserito un avviso circa questa nuova modalità di pagamento online. Vi chiediamo pertanto di prendere visione del manuale che spiega le nuove modalità di pagamento (oltre ai 4 esercenti sul territorio).

Attenzione: Si consiglia di verificare il proprio indirizzo e-mail inserito in anagrafica, al fine di poter ricevere correttamente le comunicazioni relative ai nuovi servizi attivati.

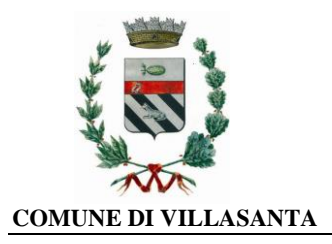

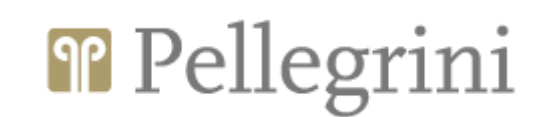

## 1) ISCRIZIONI ONLINE AL SERVIZIO MENSA PER I NUOVI UTENTI

### Gentili Genitori,

vi avvisiamo che è stata attivata sul nuovo portale la procedura **di iscrizione online** al servizio mensa **per tutti i NUOVI ISCRITTI** (ovvero coloro che non sono ancora in possesso dei codici/password per accedere). La domanda d'iscrizione online sarà raggiungibile da qualsiasi PC connesso alla rete dove le famiglie **DOVRANNO NECESSARIAMENTE ISCRIVERE** i propri figli al servizio mensa. La domanda di iscrizione è da intendersi **OBBLIGATORIA PER TUTTI** in quanto coloro che non risulteranno iscritti non potranno accedere ai servizi.

**Modalità di gestione:** Sul link diretto <u>https://www6.eticasoluzioni.com/villasantaportalegen</u> sarà possibile registrarsi on-line. Iscriversi è semplice: sarà sufficiente per il genitore cliccare il bottone verde NUOVA ISCRIZIONE.

A questo punto il genitore verrà riportato su una nuova pagina, dove dovrà inserire il **CODICE FISCALE DEL BAMBINO** e cliccare il tasto SONO UN NUOVO ISCRITTO e seguire le istruzioni.

A questo punto sarà necessario compilare tutti i dati richiesti; al termine del processo, sarà possibile per il genitore:

- ✓ Scaricarsi in autonomia la domanda d'iscrizione compilata
- Scaricarsi il manuale informativo che spiega come saranno gestiti i pagamenti del pasto

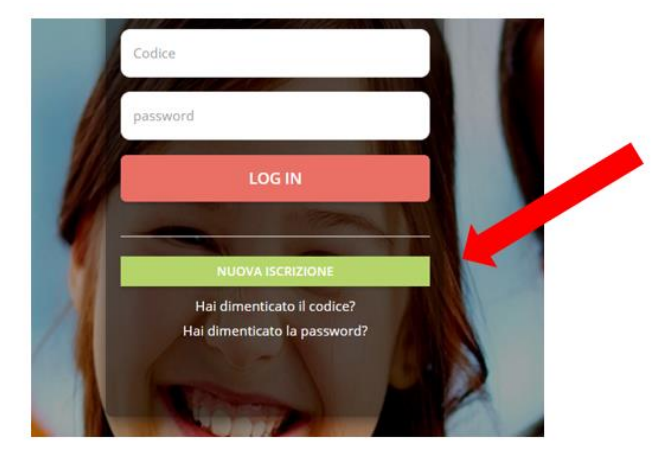

✓ Scaricarsi la lettera con le proprie credenziali d'accesso DA CONSERVARE

## <u>Contestualmente il sistema invierà una mail all'indirizzo inserito in fase di iscrizione contenente il documento delle credenziali di accesso.</u>

Per la modifica dell'iscrizione già salvata ed inoltrata all'ufficio, inserire il Codice Fiscale Alunno, la Password fornita durante l'iscrizione e premere il tasto verde 'Sono un nuovo iscritto'. Eseguire il Cambio Password, modificare i dati, salvare e scaricare la documentazione generata al termine dell'iscrizione.

Per eventuali chiarimenti contattare la Società Pellegrini al seguente recapito mensa.cm0177@gruppopellegrini.it

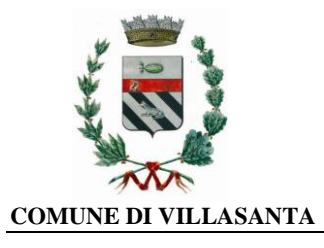

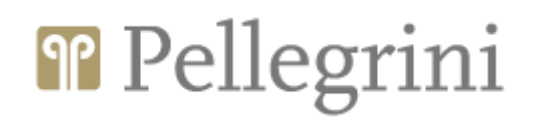

## 2) COME RICHIEDERE LA RIDUZIONE ISEE

Solo i residenti in Villasanta con attestazione ISEE fino a € 15.000 potranno inviare al Comune la richiesta di riduzione ISEE, accedendo sul Portale Genitori (<u>https://www6.eticasoluzioni.com/villasantaportalegen</u>) con le credenziali in possesso o tramite SPID e andare nella sezione **Anagrafica -> Utente** 

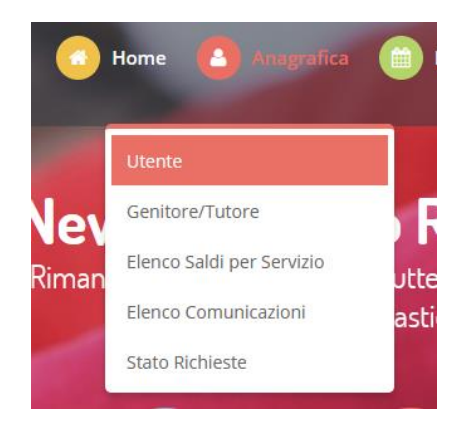

Spostarsi nella scheda DATI PAGAMENTO in cui saranno mostrati i dati censiti, e la sezione relativa al valore ISEE. Tramite il tasto *Modifica* accanto all'indicazione del valore ISEE sarà possibile richiederne la variazione.

|              | UTENTE                | DATI PAGAMENTO | C |
|--------------|-----------------------|----------------|---|
| Fase<br>ESEN | cia:<br>NTE ALUNNO    |                |   |
| lsee<br>150  | :<br>Modifica         |                |   |
| Sca<br>31/1  | denza lsee:<br>2/2022 |                |   |

Compilare quindi i dati richiesti:

- VALORE ISEE
- Scadenza ISEE
- PROTOCOLLO ISEE
- CONSEGNA ISEE
- RILASCIO ISEE

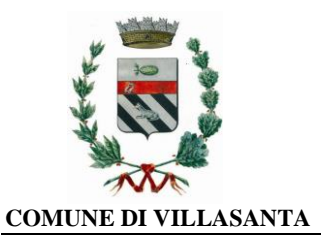

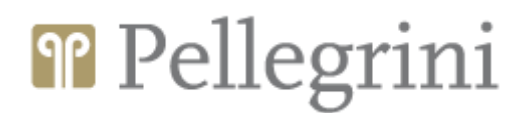

### Questi dati dono reperibili nella pagina 1/3 dell'attestazione ISEE, come da seguente schermata:

Il calcolo dell'ISEE è stato effettuato in base ai cati autodichiarati ed a quelli derivanti dagli archivi dell'Agenzia delle Entrate e dell'INPS contenuti nelli Quadrofi FC8 sezioni II e III. La Dichiarazione Sostitutiva Unica INPS-ISEE-2022 -00 è stata presentata in data

La presente attestazione è stata rilasciata in data

La Dichiarazione Sostitutiva Unica è valida fino alla data 31/12/2022.

Timbro dell'ante e firma dell'addetto che consegna l'attestazione<sup>3</sup> Il Presidente Pasquale Tridico

<u>Allegare obbligatoriamente</u> la relativa attestazione <u>COMPLETA</u> di ogni sua pagina e in corso di validità tramite il tasto *Sfoglia* per certificare il nuovo valore ISEE inserito.

Al termine dell'inserimento premere su CONFERMA per inviare la domanda.

|                                   | Invia Richiesta I                                                            | Nodifica Dati ISEE 🛛 💻                                    |  |
|-----------------------------------|------------------------------------------------------------------------------|-----------------------------------------------------------|--|
|                                   |                                                                              |                                                           |  |
| questa sezione è possibile inv    | iare una richiesta per modificare i dati ISEE dell'utente.<br>Scadenza ISEE: | Lasciare tutti i campi vuoti per non dichiare alcun dato. |  |
| 50                                | 31/12/2022                                                                   |                                                           |  |
| ocollo ISEE:                      | Consegna ISEE:                                                               | Rilascio ISEE:                                            |  |
| otocollo Isee                     | 01/01/1900                                                                   | 01/01/1900                                                |  |
| obligatorio! E' obbligatorio alle | gare un file a scelta. Formati accettati: pdf, jpg, png.                     |                                                           |  |
|                                   |                                                                              |                                                           |  |

A questo punto la domanda verrà inviata automaticamente all'Ufficio Istruzione del Comune di Villasanta.

Sarà il personale preposto ad effettuare un controllo formale e procederà con l'accettazione della richiesta e conseguente variazione della tariffa, oppure a notificare eventuali discordanze o il diniego. L'esito della pratica sarà notificato via mail all'indirizzo indicato in anagrafica, oltre che essere visibile in "stato richieste".

# **N.B.** Si precisa che l'ISEE presentato in fase di richiesta AVRÀ VALIDITÀ PER L'INTERO A.S. 2022/2023.

Per eventuali chiarimenti contattare l'Ufficio Istruzione del Comune di Villasanta all'indirizzo e-mail: <u>istruzione@comune.villasanta.mb.it</u>.

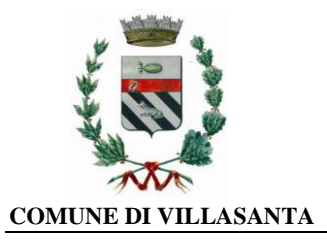

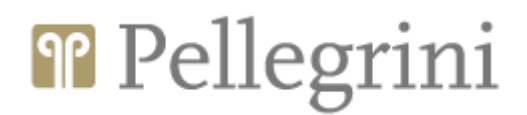

# 3) COME RICHIEDERE ATTIVAZIONE CANALE DI PAGAMENTO SDD/RID (Addebito su conto corrente)

Per poter inviare la richiesta di attivazione pagamento tramite modalità SDD/RID, accedere sul Portale Genitori con le credenziali in vostro possesso o tramite SPID e andare nella sezione **Anagrafica -> Genitore/Tutore** 

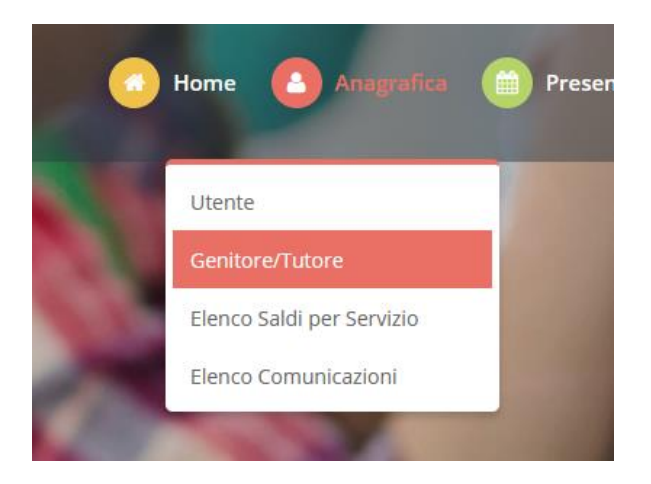

Spostarsi nella scheda DATI BANCARI in cui saranno mostrati i dati censiti, se presenti, e l'indicazione dello Stato SDD (Attivo o Non Attivo). Tramite il tasto *Modifica* accanto all'indicazione dello Stato SDD

sarà possibile richiederne l'attivazione.

Non sarà possibile modificare o disattivare l'SDD, per questo fare riferimento agli amministratori del sistema.

|               | GENITORE/TUTORE                                    | DATI BANCARI | MODIFICA DATI GENITORE/TUTORE |
|---------------|----------------------------------------------------|--------------|-------------------------------|
|               |                                                    |              |                               |
| Stat<br>Non   | o SDD:<br>Attivo 🔴 🛛 Modifica                      |              |                               |
| IBAN<br>IT30I | <b>1:</b><br>_000000000000000000000000000000000000 |              |                               |
| ABI:<br>Non   | disponibile.                                       |              |                               |
| CAB<br>Non    | :<br>disponibile.                                  |              |                               |
| CC:<br>Non    | disponibile.                                       |              |                               |

Seguire dunque le indicazioni per richiedere l'attivazione di tale canale e in questa fase sarà possibile indicare i dati necessari per l'attivazione del canale (**ABI; CAB, Conto Corrente**) che sono facilmente evincibili dal proprio <u>IBAN</u> tramite lo schema riportato e una volta compilati i dati necessari, premere sul tasto **CONFERMA**.

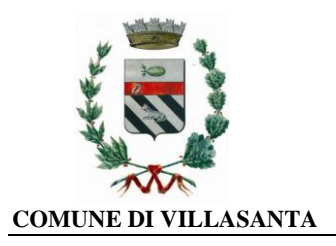

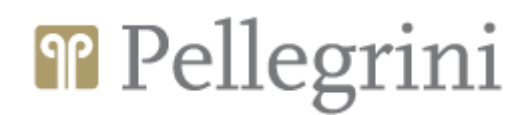

Version State SDD" per attivare (se disattivo).

| O Non Att | tivo           |     |   |                  |   |
|-----------|----------------|-----|---|------------------|---|
| ABI       |                | САВ |   | N CONTO CORRENTE |   |
| Abi       |                | Cab | 1 | Conto Corrente   | 1 |
| CONFERMA  | TORNA INDIETRO |     |   |                  |   |

|         | Lomp    | OSIZIO      | one Coo  | lice IBA | NN:                      |
|---------|---------|-------------|----------|----------|--------------------------|
|         |         | Coc         | lice IBA | N        |                          |
| Sigla   | CIN     | Codice BBAN |          |          |                          |
| nazione | europeo | CIN         | ABI      | CAB      | Numero conto<br>corrente |
| IT      | 88      | А           | 03069    | 01651    | 000050570131             |

A questo punto la domanda verrà inviata al inviata automaticamente a Pellegrini.

Sarà il personale preposto ad effettuare un controllo formale e procederà con l'accettazione della richiesta e conseguente attivazione del metodo di pagamento.

Per eventuali chiarimenti contattare la Società Pellegrini al seguente recapito mensa.cm0177@gruppopellegrini.it

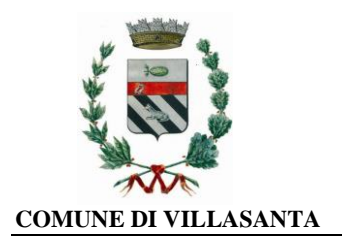

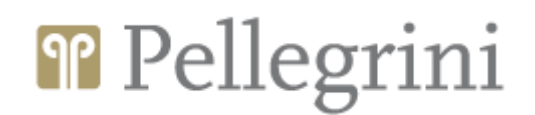

## 4) COME RICHIEDERE UN INSERIMENTO / MODIFICA DELLA DIETA

Per poter inserire / modificare la Dieta, accedere sul Portale Genitori con le credenziali in vostro possesso o tramite SPID e andare nella sezione Anagrafica -> Utente

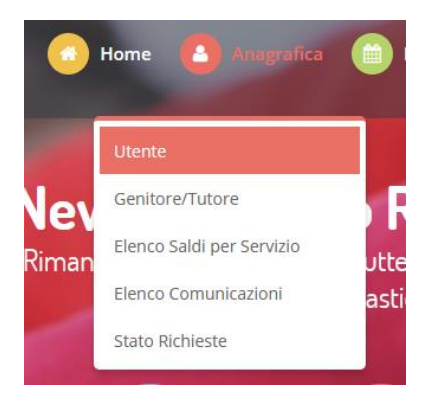

Nella scheda DATI UTENTE in cui saranno mostrati i dati censiti, vi sarà anche l'indicazione della dieta associata. Tramite il tasto Modifica accanto all'indicazione della DIETA sarà possibile richiederne la variazione.

| UTENTE                              | DATI PAGAMENTO | со |
|-------------------------------------|----------------|----|
|                                     |                |    |
| <b>Codice:</b> 22357                |                |    |
| Codice Fiscale:<br>SLDGDN88D19F205F | 🖉 Modifica     |    |
| Cognome:<br>Saladino                |                |    |
| Nome:<br>Giordano                   |                |    |
| Dieta:<br>NORMALE Modific           | a              |    |
| Codice Disdetta:<br>12235737        |                |    |

Scegliere, tramite la tendina, la DIETA necessaria e procedere, tramite il tasto Sfoglia, ad allegare la relativa certificazione cartacea.

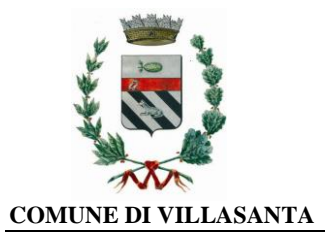

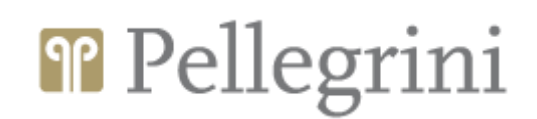

| Compila tut                                                | ti i campi                                                                                                    |
|------------------------------------------------------------|----------------------------------------------------------------------------------------------------|
| i questa sezione è po                                      | ssibile richiedere la modifica della dieta attuale.                                                                                                    |
| ieta:                                                      |                                                                                                    |
| NORMALE                                                    | *                                                                                                    |
| DIETA SANITARI                                             |                                                                                                    |
| ETICO/RELIGIOS                                             | A                                                                                                    |
| NORMALE                                                    |                                                                                                    |
| DICHIARO di acco<br>dati finalizzati al<br>comunicazione v | nsentire, ai sensi degli articoli 9 e 10 del Regolamento U.E. 679/2016 "Categorie particolari di dati personali", al trattamento dei<br>a preparazione e somministrazione delle diete speciali (dati relativi alle condizioni di salute e alle convinzioni religiose). Tale<br>arrà per tutti i documenti da utilizzare in corso d'anno scolastico che contengano dati particolari |

A questo punto la domanda verrà inviata automaticamente a Pellegrini. Sarà il personale preposto ad effettuare un controllo formale e procederà con l'accettazione della richiesta.

Per eventuali chiarimenti contattare la Società Pellegrini al seguente recapito mensa.cm0177@gruppopellegrini.it.

Confidando in una proficua collaborazione, Vi rivolgiamo i nostri più cordiali saluti.

COMUNE DI VILLASANTA

PELLEGRINI S.p.A.